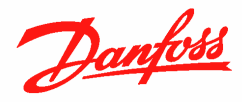

# Quick guide to configure a constant pressure application with Sleep Mode functionality

The following guide reports all the necessary settings to configure a constant pressure system by means a VLT Micro Drive FC51 and a two wires 4-20 mA current transducer.

The system allows stopping the pump automatically when the pressure setpoint is reached and there is no water demand.

#### **System Requirements:**

| Frequency Converter                  | VLT Micro Drive FC 51           |
|--------------------------------------|---------------------------------|
| Local Control Panel                  | Numerical Display               |
| Pressure Transducer                  | Two wires 4 ÷ 20 mA (Ex MBS 33) |
| Free analog input for the transducer | Analog Input 60                 |

#### **Electrical Connections:**

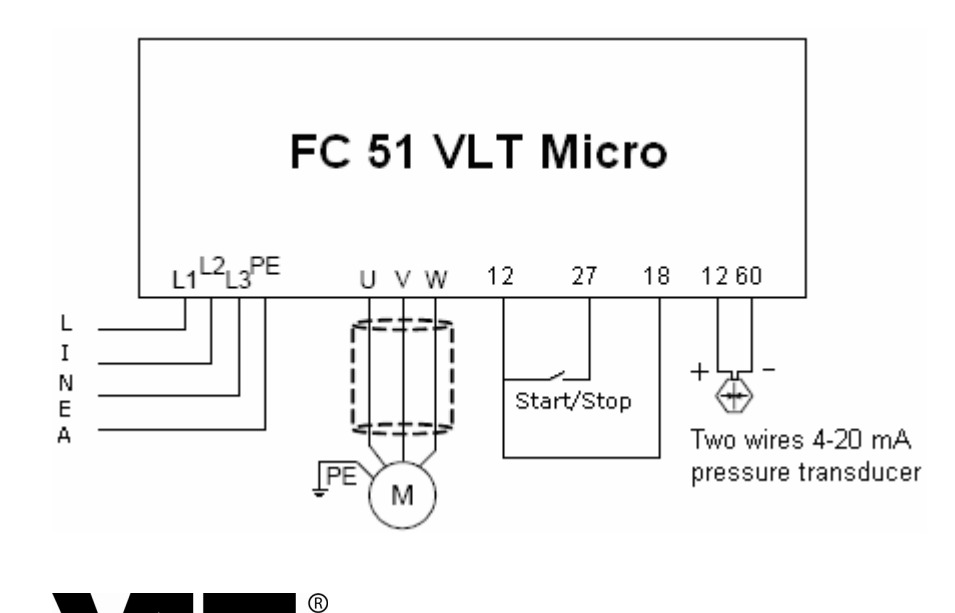

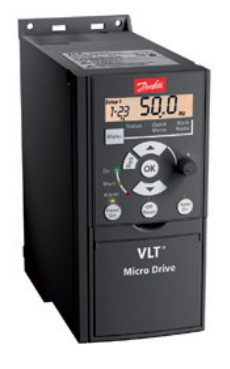

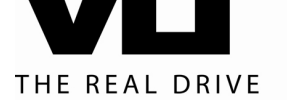

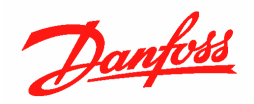

#### **Programming:**

Programming can be performed with a PC and a USB/RS 485 converter (Ex. Adam 4561) after the installation of the MCT 10 software that can be downloaded for free from the following link:

#### WWW.VLT-SOFTWARE.COM

Should the software not be available, you can always use the local control panel for programming.

The programming steps that we are going to describe are only valid if the drive starts from the factory settings (default).

In case of doubts or if the drive has been already configured for different applications, it is recommended to re-initialize the unit to factory settings with the following procedure:

- 1) Set the parameter 14-22 as "initialisation" [2]
- 2) Power off the drive and wait until the display is completely off
- 3) Power up the drive
- 4) Reset the alarm that informs you that the drive is initialized (Alarm 80) by pressing the [Off Reset] key
- 5) Turn off the local potentiometer on board of the display and press in sequence [Hand on] and [Auto on] to clear the alarm message

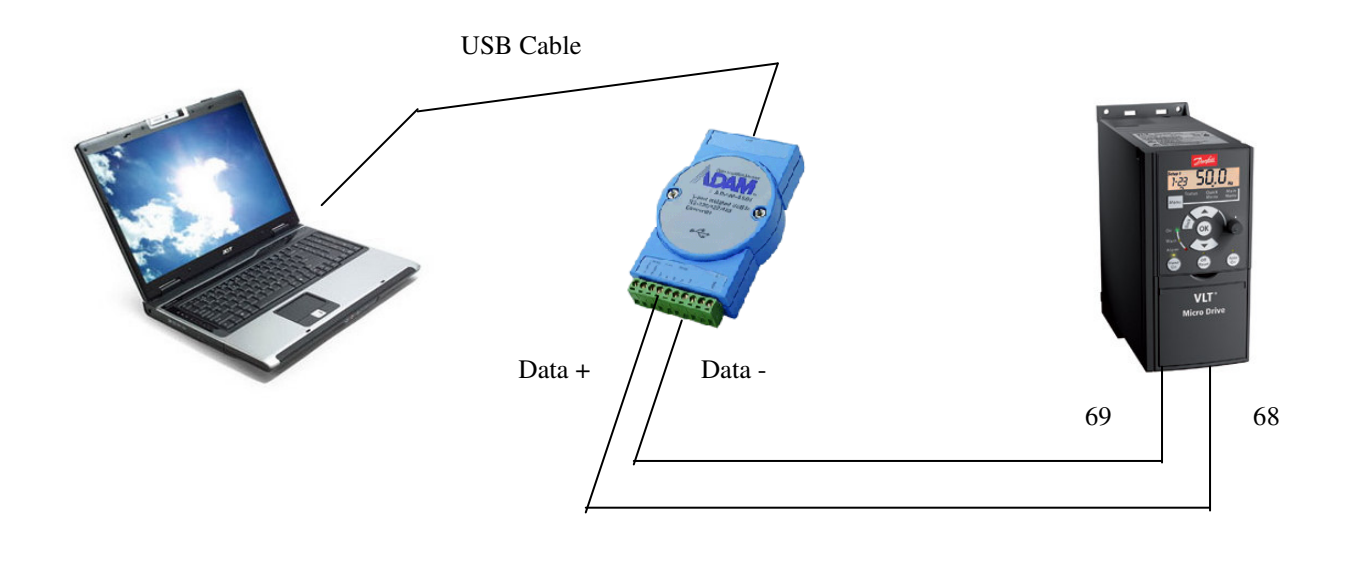

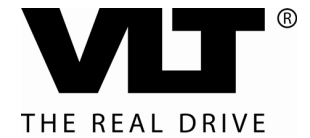

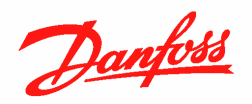

### Parameters to be set starting from the factory settings:

 $\overset{<}{\otimes}$  It's very important to set the parameters following exactly the sequence as listed below

| Parameter N° | Description             | Setting             | Note                                                                                                    |
|--------------|-------------------------|---------------------|----------------------------------------------------------------------------------------------------|
| 1-00         | Configuration mode      | Process [3]         | Enables the PID controller                                                                                 |
| 1-03         | Torque characteristics  | AEO [2]             | Torque characteristic to be used for centrifugal pumps                                                     |
| 1-05         | Hand mode configuration | Speed open loop [0] | It allows the direct speed control<br>when the drive is set to local mode<br>by pressing the [Hand on] key |
| 1-20         | Motor power [Kw]        | Example: 1,5 Kw     | See motor plate                                                                                            |
| 1-22         | Motor voltage           | Example: 400 V      | See motor plate                                                                                            |
| 1-23         | Motor frequency         | Example: 50 Hz      | See motor plate                                                                                            |
| 1-24         | Motor current           | Example: 3,8 A      | See motor plate                                                                                            |
| 1-25         | Motor nominal speed     | Example: 1420 rpm   | See motor plate                                                                                            |
| 1-62         | Slip compensation       | 0 %                 | Turns off the slip compensation                                                                            |

#### **Basic Parameters**

#### Automatic Motor Adaptation (AMT)

The following step is not mandatory, but it helps to optimize the motor performance and compensates for the cable length.

| N° Parametro | Descrizione | Impostazione   | Note                                              |
|--------------|-------------|----------------|---------------------------------------------------|
| 1-29         | AMT         | Enable AMT [2] | Automatic detection of the<br>advanced motor data |

Once the parameter is set, the display will ask to press [Hand on] to start the AMT.

Press [Hand on] and wait for the measurement to be completed, note that this could last also for several minutes. – The motor won't spin!

Once completed, you will be asked to press [OK] to finish the AMT.

Under some circumstances, like for example in case of some submersible pumps, the AMT can't be completed (error indication or local display view \*). Should this be the case, you can skip and proceed to the next steps

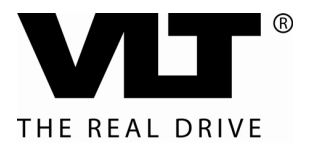

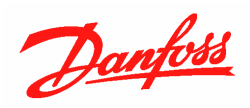

# **Operation range and PID controller**

| Parameter N° | Description                        | Setting             | Note                                                                                           |
|--------------|------------------------------------|---------------------|------------------------------------------------------------------------------------------------|
| 3-03         | Maximum reference                  | 100 %               | The operation range is set from 0 to 100%                                                      |
| 3-10 [0]     | Preset reference 0                 | Example: 50 %       | Set the pressure value (in percentage) that must be kept constant (Setpoint)                   |
| 3-15         | Reference resource 1               | No function [0]     | Turns off the input 53 as reference                                                            |
| 3-16         | Reference resource 2               | No function [0]     | Turns off the input 60 as reference                                                            |
| 3-41         | Ramp up time                       | Example: 3 seconds  | Don't set a value too high to allow a good PID control                                         |
| 3-42         | Ramp down time                     | Example: 3 seconds  | Don't set a value too high to allow a good PID control                                         |
| 4-12         | Motor speed low limit              | Example: 30 Hz      | Set the minimum speed of the pump                                                              |
| 4-14         | Motor speed high limit             | Example: 50 Hz      | Set the maximum speed of the pump                                                              |
| 5-12         | Terminal 27 digital input          | Stop inverse [6]    | Assigns the start/stop function to the terminal 27                                             |
| 6-22         | Terminal 60 low current            | 4 mA                | Set the minimum value of the input 60 at 4 mA                                                  |
| 6-25         | Terminal 60 High<br>feedback value | 100 %               | The operation range is set from 0<br>to 100%<br>(same as the parameter 3-03)                   |
| 7-20         | Feedback 1 resource                | Analog input 60 [2] | The current transducer signal is assigned to the terminal 60                                   |
| 7-32         | Process PI start speed             | Example: 30 Hz      | Set a value equal or higher than<br>the motor minimum speed set in<br>the parameter 4-12       |
| 7-33         | PID proportional gain              | Example: 2          | The higher this value, the faster will<br>be the response time of the system<br>and vice versa |
| 7-34         | PID integral time                  | Example: 8          | The lower this value, the faster will<br>be the response time of the system<br>and vice versa  |

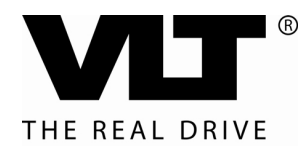

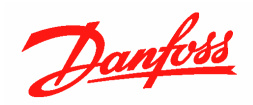

## Sleep mode

Sleep mode functionality is achieved with the help of the logic sequencer that is embedded as standard into the drive (Smart Logic Controller)

| Parameter N° | Description            | Setting             | Note                                                                                                    |
|--------------|------------------------|---------------------|----------------------------------------------------------------------------------------------------|
| 13-00        | Smart logic controller | ON [1]              | Enables the Smart Logic<br>Controller                                                                                                    |
| 13-10 [0]    | Comparator operand 0   | Motor speed [3]     | Motor speed is compared                                                                                                    |
| 13-10 [1]    | Comparator operand 1   | Feedback [2]        | Feedback is compared                                                                                                    |
| 13-11 [0]    | Comparator operator 0  | Less than [0]       | Comparator 0 is valid if the motor<br>speed is lower than the value set<br>in the parameter 13-12[0]                                                                                                    |
| 13-11 [1]    | Comparator operator 1  | Less than [0]       | Comparator 1 is valid if the<br>feedback is lower than the value<br>set in the parameter 13-12[1]                                                                                                    |
| 13-12 [0]    | Comparator value 0     | Example: 32 Hz      | Sleep mode will be activated<br>when the speed is lower than this<br>value and the time set in the<br>parameter 13-20 [1] is elapsed.<br>Must be set higher than the motor<br>minimum speed, par. [4-12] |
| 13-12 [1]    | Comparator value 1     | Example: 45 %       | Set the pressure value in<br>percentage: the system will wake<br>up when the pressure falls below<br>this value                                                                                          |
| 13-20 [0]    | Timer 0                | 15 Seconds          | Minimum run time<br>(do not modify)                                                                                                    |
| 13-20 [1]    | Timer 1                | Example: 20 Seconds | Delay time before entering the sleep mode                                                                                                    |

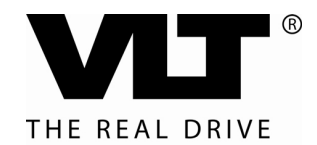

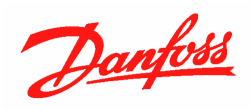

| 13-51 [0] | Event 0  | Running [2]        | Fixed value, not to be modified |
|-----------|----------|--------------------|---------------------------------|
| 13-51 [1] | Event 1  | SL Time-out 0 [30] | Fixed value, not to be modified |
| 13-51 [2] | Event 2  | Comparator 0 [22]  | Fixed value, not to be modified |
| 13-51 [3] | Event 3  | SL Timeout 1 [31]  | Fixed value, not to be modified |
| 13-51 [4] | Event 4  | Comparator 1 [23]  | Fixed value, not to be modified |
| 13-52 [0] | Action 0 | Start Timer 0 [29] | Fixed value, not to be modified |
| 13-52 [1] | Action 1 | No Action [1]      | Fixed value, not to be modified |
| 13-52 [2] | Action 2 | Start Timer 1 [30] | Fixed value, not to be modified |
| 13-52 [3] | Action 3 | Stop [24]          | Fixed value, not to be modified |
| 13-52 [4] | Action 4 | Run [22]           | Fixed value, not to be modified |

For further product information and detailed parameters overview, please refer to the following technical literature:

Operating instructions MG02A402 Programming Guide MG02C402

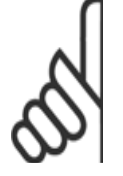

**DANFOSS DRIVES** 

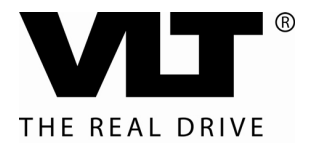